## eDelivery registration

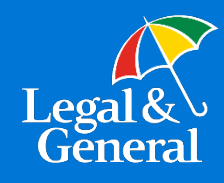

### **Get started**

In order to activate eDelivery, we need to complete a few steps.

#### Step 1

Please complete the **eDelivery Registration Form** (page two of this document) and submit by email to your Internal Wholesaler. Please allow up to one week for your DocuSign<sup>®</sup> account to be created.

#### Step 2

When your DocuSign account has been created, you will receive a notification email from DocuSign. This email will be sent to the "User Name" indicated on the eDelivery Registration Form, and it will contain a link allowing you to assign the password for your account. You are the owner of your DocuSign account and Legal & General America will have no access to it or knowledge of your password.

#### Step 3

Once you have completed the set-up of your DocuSign account, you are free to begin submitting your business with the eDelivery Authorization Form (LU1321 or LU1321WP).

### **Training and tutorial videos**

Please visit our Digital Solutions website listed below for marketing information, tutorials, and training videos.

Digital Solutions website: https://www.lgamerica.com/advisor/marketing/digital-tools

Please share the links below with brokers as you train them on what they and the consumer can expect from the eDelivery process.

Customer Experience: https://www.lgamerica.com/docs/default-source/advisor/digital-

tools/docusign-tutorial-customer.pdf

Nonstop Process: https://www.lgamerica.com/docs/default-source/advisor/digital-

tools/edelivery-nonstop-option.pdf

Layover Process: https://www.lgamerica.com/docs/default-source/advisor/digital-

tools/edelivery-layover-option.pdf

# eDelivery registration

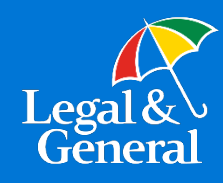

#### eDelivery Registration Information (to be completed by the General Agency)

Please complete the information below to establish your DocuSign account.

| Account Information                                                                                                    |              |      |       |
|----------------------------------------------------------------------------------------------------|--------------|------|-------|
| Corporate Account Name                                                                                                    |              |      |       |
| Contact Name                                                                                                    |              |      |       |
| Business Address                                                                                                    |              |      |       |
| Contact Phone Number                                                                                                    |              |      |       |
| Contact Fax Number                                                                                                    |              |      |       |
| Contact Email                                                                                                    |              |      |       |
| User Name*<br>*This should be the email address you want to use to log into<br>DocuSign and the email address of eDelivery email.<br>Usually something like eDelivery@youragencyname.com. |              |      |       |
| Website                                                                                                    |              |      |       |
| GA Codes to be included*<br>*All eDelivered policies under these GA codes will be visible in<br>this account.                                                                             | Banner       |      |       |
|                                                                                                    | William Penn |      |       |
| AppAssist Preferences                                                                                                    |              |      |       |
| Will we be setting up your AppAssist business for eDelivery?                                                                                                    | yes          | nc   | )     |
| If yes above, will all of your brokers be turned on for AppAssist eDelivery?                                                                                                    | yes          | nc   | )     |
| If not, which ones should be turned on?                                                                                                    |              |      |       |
| Delivery Option Preferences                                                                                                    |              |      |       |
| Please indicate your preference:<br>Nonstop (Direct to client at time of issue) or<br>Layover (GA must approve before the client receives the<br>policy)                                  | nonstop      | o la | yover |
| If you choose the nonstop option, will your issued<br>other than applied for business go nonstop or<br>layover?                                                                           | nonstop      | b la | yover |

#### Please submit this completed form to your Internal Wholesaler.

If you have any questions, please call the Sales Desk at 888.585.9198 or contact by email at salessupport@lgamerica.com.